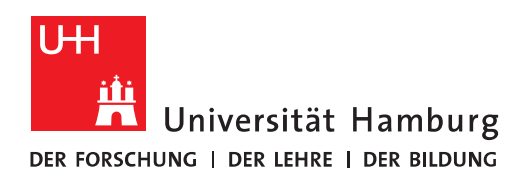

# Literaturverwaltung mit Zotero

17-10-2024

# Inhaltsverzeichnis

| Referenzen erfassen                                      | 2 |
|----------------------------------------------------------|---|
| Aufgabe 1: Titel aus dem Katalog <i>plus</i> importieren | 2 |
| Aufgabe 2: Titel mit ISBN oder DOI erfassen              | 3 |
| Aufgabe 3: PDFs importieren                              | 4 |
| Aufgabe 4: Manuelle Erfassung                            | 4 |
| Aufgabe 5: Erfassung aus einer Datenbank                 | 5 |
| Referenzen organisieren                                  | 7 |
| Aufgabe 6: Sammlungen erstellen                          | 7 |
| Aufgabe 7: Schlagworte (Tags) erstellen und nutzen       | 7 |
| Referenzen zitieren                                      | 8 |
| Aufgabe 8: Einen Zitationsstil aussuchen                 | 8 |
| Aufgabe 9: In Word zitieren                              | 8 |
| Aufgabe 10: Eine Literaturliste in Word erstellen        | 9 |
|                                                          |   |

## Referenzen erfassen

## Aufgabe 1: Titel aus dem Katalogplus importieren

- Öffnen Sie Zotero.
- Fügen Sie unter **Meine Bibliothek** eine **Neue Sammlung** ein: Klicken Sie oben links das Symbol **Neue Sammlung** an.
- Geben Sie der neuen Sammlung den Namen Schulung.

| 3                                                                                                    | Q □ · / □ · □ · Q · Alles                                                                                                    |
|----------------------------------------------------------------------------------------------------|----------------------------------------------------------------------------------------------------|
| Meine Bibliothek                                                                                                    | Titel Ersteller Hinzug ~                                                                                                    |
| <ul> <li>Signage</li> <li>Meine Publikationen</li> <li>Eintragsdubletten</li> <li>Einträge ohne Sammlung</li> <li>Papierkorb</li> </ul> | <ul> <li>Social Innovation Michelini 18.10.202 </li> <li>Triffin reloaded: T Schwa 18.10.202 </li> <li>Name:</li> <li>Schulung</li> </ul>    |
| Keine Taqs vorhanden                                                                                                    | <ul> <li>Erstellen in:</li> <li>Meine Bibliothek</li> <li>Cancel Sammlung erstellen</li> <li>Financial Literacy Kaiser 14.10.202 </li> </ul> |

- Recherchieren Sie dann im Katalogplus (<u>https://katalogplus.sub.uni-hamburg.de/vufind/</u>) folgenden Titel: Girl, Woman, other (Evaristo, Bernadine).
- Öffnen Sie den Titel aus der Trefferliste in der Einzelanzeige.
- Schicken Sie den Titel nach Zotero, indem Sie das **Zotero-Icon** rechts neben der Adresszeile klicken. Das ist der Zotero **Connector**.

| 87                    |                     |   |               |                  | Q - Alle Felder und | Taos         | 10 V                                              |                       |     |   |    |
|-----------------------|---------------------|---|---------------|------------------|---------------------|--------------|---------------------------------------------------|-----------------------|-----|---|----|
| e<br>ui               | ••• • • < >         |   | 🔒 katalogplus | .sub.uni-hamburg | .de                 | C            |                                                   | Û                     | +   |   |    |
| efi<br>di<br>oti<br>C | Katalog <b>plus</b> | 5 | *             | Merkliste (0)    | Sprache 🗸           | <b>?</b> ⊣i  | Speichern nach Sa<br>Girl, woman, other<br>Anhang | chulung<br>r          | 0   | • | E  |
| ei                    |                     |   |               |                  |                     |              |                                                   |                       |     |   |    |
| nt                    |                     |   | Alle Felder   | \$ Suche         | in                  | Erw          | eiterte Suche                                     | beluga-Kata           | log |   |    |
| nt<br>ıp              |                     |   |               |                  |                     |              | Suchhistorie                                      | Fernleihe (G          | √K) |   | ok |
| n                     |                     |   | BOANSA NE     |                  | 20.8.08.0300000     | NINA SUCCESS | San Change and                                    | STATISTICS STATISTICS |     |   | 1  |

• Überprüfen Sie dann, ob die Angaben in **Zotero** im Bereich rechts korrekt angezeigt werden und ergänzen Sie fehlende Angaben, hier z.B. den Ort:

| Schulung                     |   |                        |           |         |                |                    | $\sim$                     |    | C          |
|------------------------------|---|------------------------|-----------|---------|----------------|--------------------|----------------------------|----|------------|
| Ê.                           | Q | la~ ∦ ta~              |           | Q~ Alle |                | Girl, woman, other |                            |    | <b>L</b> a |
| ✓                            |   | Titel                  | Ersteller | Hinzuç  | efügt am 🗸 🏼 🧷 | 👌 Infos            | ^                          |    |            |
| 🗂 Schulung                   |   | > 🚺 Girl, woman, other | Evaristo  | 18.10.2 | 024, 14:3 🝙    | Eintragsart        | Buch                       |    | Ø          |
| 🚞 Signage                    |   |                        |           |         |                | Titel              | Girl, woman, other         |    |            |
| Meine Publikationen          |   |                        |           |         |                | Autor              | Evaristo, Bernardine 1959- |    |            |
| 🔁 Eintragsdubletten          |   |                        |           |         |                | Reihe              | Penguin fiction            |    | 略          |
| 🄁 Einträge ohne Sammlung     |   |                        |           |         |                | Nummer der Reihe   |                            |    | $\bigcirc$ |
| 🔟 Papierkorb                 |   |                        |           |         |                | Apzahl der Pände   |                            |    | େ          |
|                              |   |                        |           |         |                | Auflage            |                            |    | $\sim$     |
|                              |   |                        |           |         |                | Ort                |                            | 12 | (⇒ĵ        |
| in Neues aus der Dibliotliek |   |                        |           |         |                | Verlag             | Penguin Books              |    |            |
|                              |   |                        |           |         |                | Datum              | 2020                       |    |            |
|                              |   |                        |           |         |                | Anzahl der Seiten  |                            |    |            |
|                              |   |                        |           |         |                | Sprache            |                            |    |            |
|                              |   |                        |           |         |                | ISBN               | 978-0-241-98499-4          |    |            |
|                              |   |                        |           |         |                | Kurztitel          |                            |    |            |
|                              |   |                        |           |         |                | URL                |                            |    |            |
|                              |   |                        |           |         |                | Heruntergeladen am |                            |    |            |
|                              |   |                        |           |         |                | Archiv             |                            |    |            |
|                              |   |                        |           |         |                | Standort im Archiv |                            |    |            |
|                              |   |                        |           |         |                | Bibliothekskatalog |                            |    |            |
|                              |   |                        |           |         |                | Signatur           |                            |    |            |
|                              |   |                        |           |         |                | Evtra              |                            |    |            |
|                              |   |                        |           |         |                | Hinzugefügt am     | 18 10 2024 14:36:36        |    |            |
|                              |   |                        |           |         |                | Geändert am        | 18.10.2024, 14:36:36       |    |            |
|                              |   |                        |           |         |                |                    |                            |    |            |

Suchen Sie auch:

- Im Campus-Katalog (<u>https://kataloge.uni-hamburg.de/</u>): Kein Kapitalismus ist auch keine
   Lösung (Ulrike Herrmann)
- Im Campus-Katalog: Fundamentals of Aircraft and Rocket Propulsion (Ahmed F. El-Sayed)

Aufgabe 2: Titel mit ISBN oder DOI erfassen

- Klicken Sie das Icon mit dem **Zauberstab** (Eintrag per Identifier hinzufügen) an. Ein kleines Fenster öffnet sich.
- Geben Sie die ISBN oder die DOI ein und drücken Sie die Entertaste.
- Zotero sucht nach der passenden Referenz und importiert sie direkt in Ihr offenes Projekt.

| ISBNs, DOIs, PMIDs, arXiv IDs oder ADS Bibcodes eingeben, um zur Bibliothek hinzuzufügen: | ISBNs, DOIs, PMIDs, arXiv IDs oder ADS Bibcodes eingeben, um zur Bibliothek hinzuzufügen:<br>9783869352923 |                                  | Q ~ Alles Girl, woman, othe                                   | r |
|-------------------------------------------------------------------------------------------|----------------------------------------------------------------------------------------------------|----------------------------------|---------------------------------------------------------------|---|
| 9783869352923                                                                             | 9783869352923                                                                                              | ISPNIA DOLA DMIDA ATVis IDA      |                                                               |   |
|                                                                                           |                                                                                                    | ISDINS, DOIS, PIVILDS, ALXIV IDS | s oder ADS Bibcodes eingeben, um zur Bibliotnek ninzuzufugen: |   |

#### **ISBNs zum Ausprobieren**

- 9783869352923
- 9783658249908

#### DOIs zum Ausprobieren

- 10.3390/ijerph15040816
- 10.1007/978-3-658-09701-1\_5

#### Aufgabe 3: PDFs importieren

- Downloaden Sie den Ordner unter der folgenden URL: <u>https://www.wiso.uni-ham-burg.de/bibliothek/service/beratung-und-schulungen/materialien/pdf-download.zip</u> und entpacken Sie ihn.
- Ziehen Sie drei PDFs per **Drag & Drop** in die mittlere Spalte Ihres Zotero-Projekts. Falls Zotero nicht alle Titeldaten findet, sollten Sie die Daten ggf. manuell ergänzen.
- Sie können so die PDF-Datei plus Metadaten in Zotero speichen.

#### Aufgabe 4: Manuelle Erfassung

• Schauen Sie sich die verschiendenen **Eintragsarten** von Zotero an. Testen Sie, wie sich die Eingabemaske ändert, wenn Sie einen anderen Dokumentyp auswählen.

| • • • 🗂 Schulung         |                     |           |           |   |
|--------------------------|---------------------|-----------|-----------|---|
| Ē                        | ९ 🕞 й 🗗 🖓           | ~ Q~ AI   | les       |   |
| ∽ m Meine Bibliothek     | Anhörung            | Ersteller | Hinzug 🗸  | N |
| C Schulung               | Brief               | Kiroch    | 19 10 202 |   |
|                          | Datensatz           | KIISCH    | 18.10.202 |   |
| Signage                  | Fernsehsendung      | Evaristo  | 18.10.202 | 0 |
| Meine Publikationen      | Instant-Message     |           |           |   |
| 📙 Eintragsdubletten      | Bericht             |           |           |   |
| 🔁 Einträge ohne Sammlung | Blog-Post           |           |           |   |
| III Papierkorb           | Buch                |           |           |   |
|                          | Buchteil            |           |           |   |
|                          | Dissertation        |           |           |   |
|                          | Dokument            |           |           |   |
|                          | E-Mail              |           |           |   |
|                          | Enzyklonädieartikel |           |           |   |

Erfassen Sie folgenden Aufsatz aus einem Sammeband. Die entsprechende **Eintragsart** in Zotero heißt **Buchteil**. GVK Plus: <u>https://kxp.k10plus.de/DB=2.1/PPNSET?PPN=104651556X</u>

## Aufgabe 5: Erfassung aus einer Datenbank

Einzelaufnahme

- Öffnen Sie die Datenbank **EconBiz** (<u>https://www.econbiz.de</u>).
- Geben Sie den Suchbegriff Geldpolitik ein und filtern Sie auf "nur freie Volltexte". Drücken Sie Enter.

| Publikationer               | n                       | Veranstaltungen              |                             |                  |             |        |
|-----------------------------|-------------------------|------------------------------|-----------------------------|------------------|-------------|--------|
| Q geldpolitik               | $\overline{}$           |                              |                             |                  |             |        |
| ✓ Alle Felder               | 🗹 nur fæie Volltexte    | C Erweitert                  | () Suchhistorie             | Merklisten       |             |        |
| ie sind hier: Home / Syche: | : geldpolitik           |                              |                             |                  |             |        |
| reffer 1 - 10 von 104.24    | 3                       |                              |                             | Sortieren        | Relevanz    | ~      |
| 1 Article Geldpo            | olitik : mehr Mut zur   | Zinswende! : Kommenta        | r                           |                  |             |        |
| Fratzsc                     | her, Marcel - In: DIW-W | ochenbericht : Wirtschaft, I | Politik, Wissenschaft 91 (2 | 2024) 16, S. 248 |             | *      |
| frei zugänglich             |                         |                              |                             | E zum Volltext   | VWeitere Zu | igänge |
|                             |                         |                              |                             |                  | <b>7</b>    |        |

• Wählen Sie bei einem Artikel "zum Volltext".

- Importieren Sie dann den Titel mit dem Zotero-Connector.
- Wird die PDF-Datei im Browser angezeigt, wird die PDF-Datei zusammen mit den bibliograchen Angaben mitimportiert (z.B. bei EconBiz und Busines Source Complete).

Merkliste

- Gehen Sie zurück zu Ihrer Trefferliste.
- Haken Sie 3 Artikel an.
- Gehen Sie auf auf "Ausgewählte exportieren" unterhalb der Ergebnisliste.
- Wählen Sie "Zotero, Mendeley, Refworks ..." aus und klicken Sie auf exportieren, dann auf "Datei herunterladen" und auf "Downloads erlauben".

| e Ausgewählte I     | Einträge exportieren                             | ×  |
|---------------------|--------------------------------------------------|----|
| in<br>Titel         | 3 in der Zwischenablage                          |    |
| e Format:           | ✓ EndNote - Citavi, Endnote, RefWorks,<br>BibTeX | \$ |
| in                  | Zotero, Mendeley, RefWorks,                      |    |
|                     | Text                                             |    |
| Effects of Campaign | Spending Limits on Political Competition and     |    |

• Gehen Sie in Zotero auf **Datei/Importieren** und wählen Sie die heruntergeladene Datei aus. Folgen Sie den Importschritten.

Der Import über Merklisten funktionert grundsätzlich bei allen Katalogen und Datenbanken: z.B. ABI/INFORM Collection, WiSonet, EconBiz, Web of Science, Business Source Complete etc. PDF-Downloads können aber nur bei Anzeige des PDFs in der Einzelanzeige erfolgen.

## Referenzen organisieren

### Aufgabe 6: Sammlungen erstellen

- Wählen Sie im Menü oben links **Neue Sammlung** aus. Erstellen Sie die unten aufgeführte fiktive Gliederung einer Arbeit.
- Arbeiten Sie mit Untersammlungen oder verschieben Sie die Sammlungen per "drag & drop". Beispiel:

| ~ 🗁 Zotero                   |
|------------------------------|
| 🔁 05 Installation            |
| ~ 🚞 10 Funktionen            |
| 🚞 05 Referenzen erfassen     |
| 🚞 10 Referenzen organisieren |
| 🚞 15 Referenzen in Word verw |
| 🚞 15 Bewertung               |

Aufgabe 7: Schlagworte (Tags) erstellen und nutzen

• In der Detailansicht eines Titels können Sie in der rechten Spalte das Icon für **Tags** auswählen und neue Schlagworte erstellen.

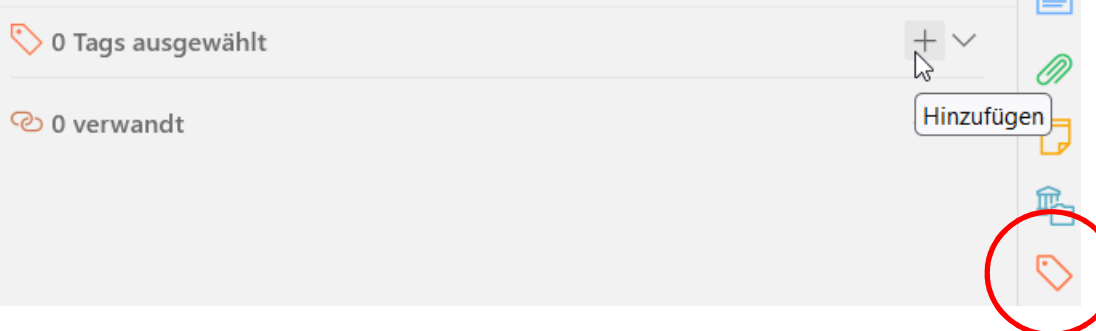

- Klicken Sie nacheinander drei verschiedene Titel an. Vergeben Sie über den Button Hinzufügen das Schlagwort grün. Lassen Sie sich dann alle Titel mit diesem Schlagwort anzeigen, indem Sie zuerst Ihren Ordner in Zotero und dann in der linken Spalten unten das Schlagwort anklicken.
- Jetzt sollten Ihnen nur die Titel mit dem Schlagwort **grün** angezeigt werden.

## Referenzen zitieren

### Aufgabe 8: Einen Zitationsstil aussuchen

- Wählen Sie im Menü **Einstellungen » Zitieren** den gewünschten Zitationsstil aus. In der Zitierstil-Vorschau bekommen Sie eine Vorschau auf verschiedenen Stile.
- Nutzen Sie den Link **Zusätzliche Stile erhalten...** um nach dem gewünschten Stil zu suchen, falls dieser noch nicht in Ihrer Liste erscheint.
- Suchen Sie z.B. nach den folgenden Stilen und fügen diese zu Ihrer Favoritenliste hinzu:
  - APA 7th edition (unsere Empfehlung)
  - o Deutsche Gesellschaft für Psychologie
  - Hochschule der Medien Stuttgart

#### Aufgabe 9: In Word zitieren

- Öffnen Sie in Word ein neues Dokument. Rechts oben finden Sie den Zotero-Reiter. Klicken
   Sie den Reiter an. Klicken Sie dann Add/Edit Citation an.
- Es öffnet sich ein neues Fenster. Wählen Sie dort den gewünschten Zitierstil aus und bestätigen mit OK.
- Es öffnet sich eine rot umrandete **Suchleiste**. Hier können Sie Stichworte (Autor\*in oder Titelstichworte, Jahr) eingeben, um den gewünschten Titel zu finden, ihn auszuwählen, für das Zitat eine Seite zuzuweisen und das ganze dann mit enter an Word zu übergeben.
- Alternativ können Sie die klassische Ansicht auswählen, indem Sie das kleine Dreieck neben dem Z anklicken und klassische Ansicht auswählen. Hier haben Sie die Übersicht über sämtliche Sammlungen und Referezen.

| D<br>Z - Frey et a | I., 2024, s. 56                                                                                                    |
|--------------------|----------------------------------------------------------------------------------------------------|
| Drientierungssyst  | Entwicklung neuer Kollaborationsmöglichkeiten und<br>Geschäftsmodelle                                                                                                    |
| Accessibility and  | Frey et al. (2024), Industrielle Datenanalyse: Entwicklung einer<br>Datenanalyse-Plattform für die wertschaffende, kompetenzorientierte<br>Kollaboration in dynamischen Wertschöpfungsnetzwerken, Springer<br>Fachmedien: Wiesbaden, 87-100. |
|                    | Seite 56                                                                                                    |

Fügen Sie Literaturverweise im unten angezeigten Muster in Ihr Word-Dokument ein:

- (Autor\*in, Jahr)
- (Autor\*in, Jahr, S. 10)
- (Autor\*in A Jahr; Autor\*in B, Jahr)

## Aufgabe 10: Eine Literaturliste in Word erstellen

Klicken Sie in den Bereich unterhalb der oben erstellten Texts. Wählen im Zotero Menü rechts oben (in Word) **Add/Edit Bibliography** aus. Ihre Literaturliste wird automatisch generiert und passt sich an, wenn Sie Ihr Dokument verändern bzw. wenn Sie den Refresh-Button anklicken.

Bibliothek WISO/BWL Rückfragen an: <u>bib-schulung.wiso@uni-hamburg.de</u>

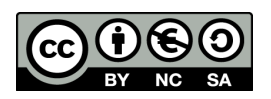